## **Canvas Parent Login**

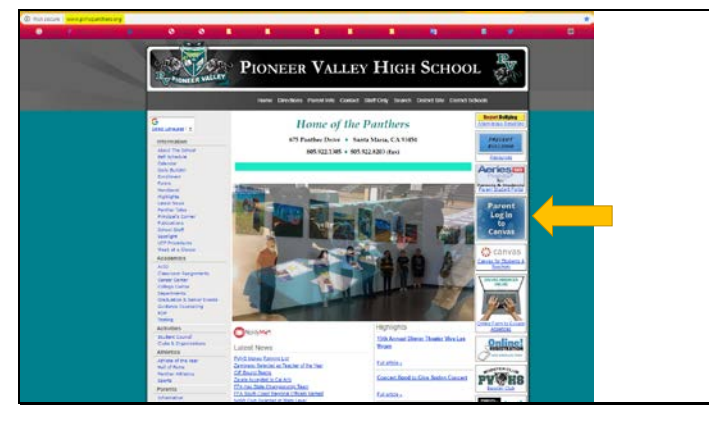

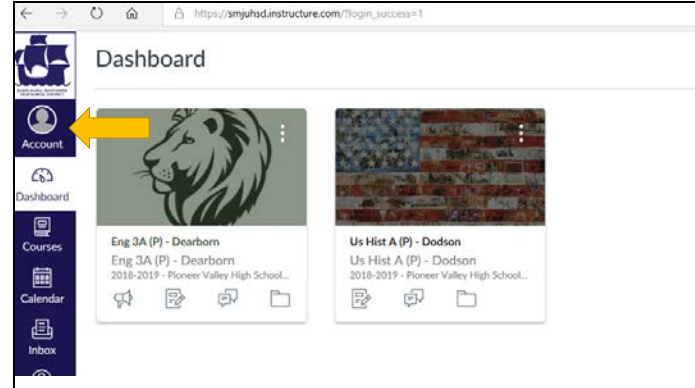

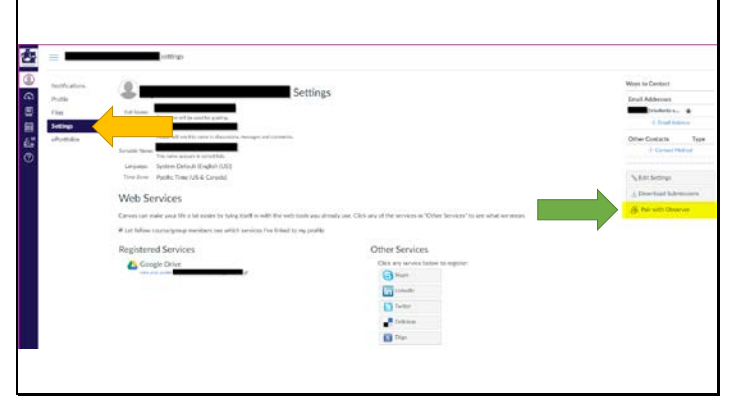

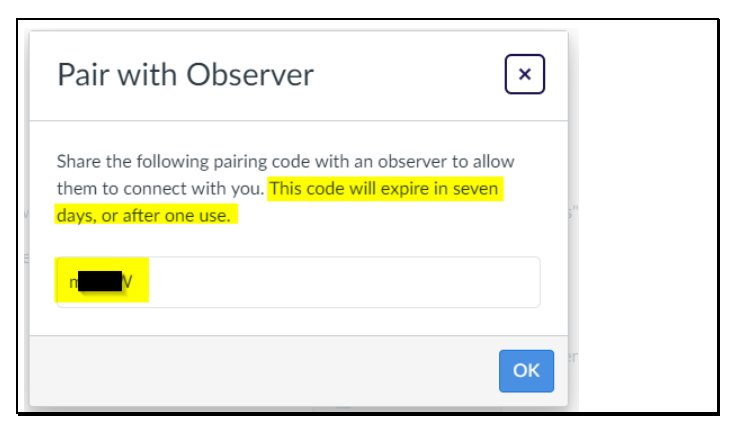

- Start from the school webpage
- You should see two Canvas buttons.
  - Parents should choose the "Parent Log in to Canvas" button
  - Students should choose the "Canvas for Students & Teachers" button
    - For students already signed into their school email, they will bypass the sign in page and go directly to their Canvas Dashboard.
- First, have your student sign in to their Canvas account and find the code to "Pair with Observer"
- From the dark blue menu, choose Account.

- Then choose "Settings".
- On the right side of the screen (for smaller screens, scroll down to the bottom of the page), choose "Pair with Observer".

- A pop-up window will appear with a code. This is the pairing code a parent needs to create their account.
  - Note: this code can only be used once, so each parent must go through the process with their student separately.

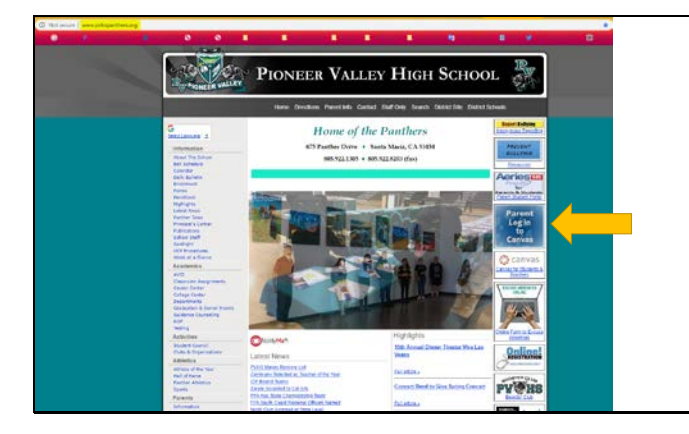

💮 canvas

orgot Password?

INSTRUCTURE

• Now that you have the pairing code, go to the school web page and select the "Parent Log in to Canvas" button

• Do NOT enter your email on this screen! Click the "Parent of a Canvas User?" link.

Parent Signup ×
Your Name

Your Name

Your Enal

Password

Be erfer Plassoort

Student Plaining Code

What is a plaining socie?

Concel Stury Participanies

Stury Participanies

Stury Participanies

Stury Participanies

Stury Participanies

Stury Participanies

Stury Participanies

Stury Participanies

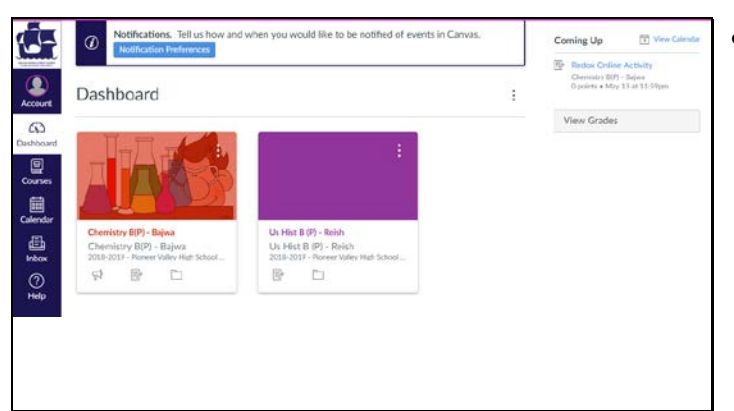

- On the pop-up window that appears, please enter
  - o your name (first and last)
  - o your email address
  - a password (enter same password twice for verification)
  - pairing code (from your student's Canvas account)
- After you click "Start Participating", you will be taken to the dashboard and can then look at any of your student's classes and/or grades.